ICP panel SD recovery procedure.

- 1. From install package get "linux.img".
- 2. Copy "linux.img" to SD card which formatted by fat.
- 3. Insert SD card into ICP panel.
- 4. Set DipSW8 on.
- 5. Power on panel.

Connect 232C terminal between PC and Panel

5-2.Recognize SD card mmc rescan mmc part 0

6. Load "linux.img". fatload mmc 0 1000000 /linux.img

7. Make partition linux1 nand erase.part linux1 ubi part linux1 ubi create linux1

8.Write linux1 ubi write 1000000 linux1 \${filesize}

9.Load linux.img fatload mmc 0 1000000 /linux.img

10. Make partition linux2 nand erase.part linux2 ubi part linux2 ubi create linux2

11. Write linux2 ubi write 1000000 linux2 \${filesize}